## $\bigcirc$

Lorsque le médecin, interne ou Dr Junior clique sur Mon Espace, l'écran ci-dessous apparaît :

| ORDRE DES MÉDECINS |                    |                        |
|--------------------|--------------------|------------------------|
| Connectez-v        | ous à votre espace |                        |
|                    | E-mail             |                        |
|                    | Mot de passe       |                        |
|                    | (                  | Se connecter           |
|                    |                    |                        |
|                    | Créer votre espace | Identifiants oubliés ? |

Il peut ensuite cliquer sur « Créer votre espace ».

| ORDRE DES  | MÉDECINS                                                                                                    |
|------------|----------------------------------------------------------------------------------------------------|
| Créer votr | e espace                                                                                                    |
|            | Date de naissance *                                                                                                    |
|            | _/_/                                                                                                    |
|            | Format : 17/06/2021                                                                                                    |
|            | Numéro RPPS                                                                                                    |
|            | Où trouver mon RPPS 7                                                                                                   |
|            | <ul> <li>J'ai lu et j'accepte les Conditions générales<br/>d'utilisation et la Politique de confidentialité.</li> </ul> |
|            | Valider                                                                                                    |
|            | Se connecter Identifiants oubliés ?                                                                                     |

Le médecin doit renseigner la date de naissance/numéro RPPS et cliquer sur valider.

A noter : si le médecin saisi les informations sans Valider, elles sont automatiquement supprimées au bout de 10 minutes et le médecin doit refaire sa saisie

Si le couple Date de naissance/Numéro RPPS ne correspond à aucun médecin en base de données Ordinal, un message d'erreur bloquant est affiché : "Les informations que vous avez saisies ne correspondent pas à celles connues de l'Ordre, veuillez les corriger ou vous rapprocher de votre conseil"

Si le couple Date de naissance/Numéro RPPS correspond à un médecin qui a déjà crée son Espace, un message d'information bloquant est affiché : "Un compte est déjà associé à ce numéro RPPS, en cas d'oubli de mot de passe, demandez une récupération de mot de passe." S'il clique sur "récupération de mot de passe", le médecin est redirigé vers l'écran de récupération du mot de passe.

Si le couple Date de naissance/Numéro RPPS correspond à un médecin et qu'il n'existe aucun compte associé, l'écran "Sécuriser la création de votre espace" apparaît pour finaliser la création du compte.

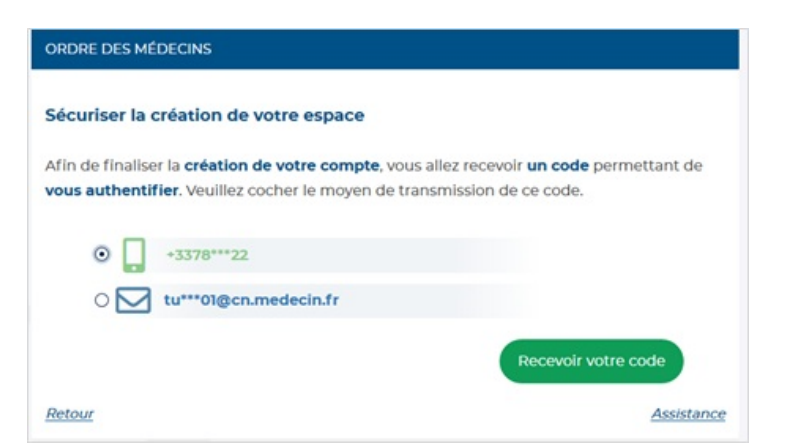

Le processus prévoit la validation du compte par deux méthodes : envoi d'un code par SMS ou envoi d'un code

par mail. Le médecin doit choisir entre les coordonnées de correspondance qu'il a fourni à l'ordre : numéro de téléphone portable ou adresse mail.

| ORDRE DES MÉ    | ORDRE DES MÉDECINS  |  |                  |  |  |
|-----------------|---------------------|--|------------------|--|--|
| Veuillez saisir | le <b>code</b> reçu |  |                  |  |  |
|                 | Şaisir le code      |  | Valider          |  |  |
|                 |                     |  | Renvoyer le code |  |  |
| Retour          |                     |  |                  |  |  |

Le médecin est invité à renseigner le code reçu par mail ou SMS puis à valider. S'il a reçu le code par SMS, il doit choisir un identifiant (adresse mail) et un mot de passe pour finaliser la création de son compte.

| ORDRE DES MÉD                                         | ECINS                                                                                                 |
|-------------------------------------------------------|----------------------------------------------------------------------------------------------------|
| Finaliser la cré<br>Afin de finalise<br>paramètres de | ation de votre espace<br>r la création de votre compte et l'activer, veuillez saisir vos<br>connexion |
|                                                       | Email                                                                                                 |
|                                                       | Confirmation Email                                                                                    |
|                                                       | Sécurité du mot de passe :                                                                            |
|                                                       | Mot de passe                                                                                          |
|                                                       | Confirmation du mot de passe                                                                          |
|                                                       | Activer                                                                                               |

S'il a reçu le code par mail, l'identifiant est déjà renseigné et correspond à l'adresse mail de correspondance avec l'Ordre. Il doit simplement choisir son mot de passe et cliquer sur Créer.

| ORDRE DES MÉDECINS |                                                         |        |  |  |
|--------------------|---------------------------------------------------------|--------|--|--|
| Créer mon          | compte                                                  |        |  |  |
|                    | john.medecin@cn.medecin.fr                              |        |  |  |
|                    | Mot de passe                                            |        |  |  |
|                    | Sécurité du mot de passe :                              | Faible |  |  |
|                    | Confirmation mot de passe                               |        |  |  |
|                    |                                                         | Créer  |  |  |
|                    |                                                         |        |  |  |
|                    | Sécurité du mot de passe :<br>Confirmation mot de passe | Faible |  |  |

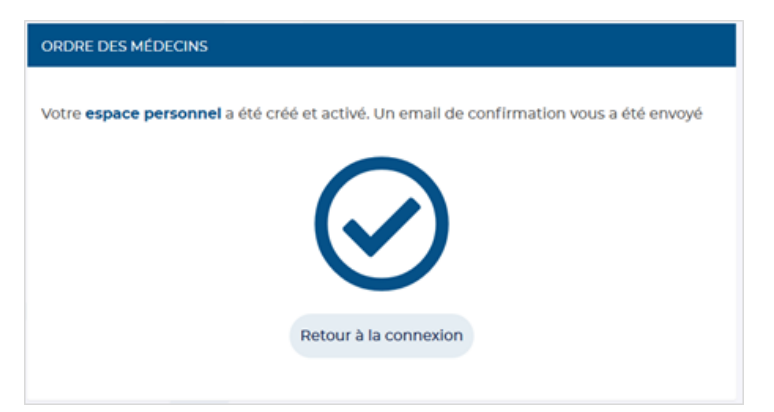

Un mail de confirmation est envoyé au médecin. Il peut cliquer sur Retour à la connexion pour accéder à l'ensemble des services MonEspace.

Le médecin ayant oublié son identifiant peut cliquer sur le bouton « Adresse mail de compte oubliée » afin de récupérer son espace. Une fenêtre s'affiche lui demandant de renseigner sa date de naissance ainsi que son numéro RPPS.

| <br> | <br> |  |
|------|------|--|
|      |      |  |
|      |      |  |

| ORDRE DES MÉDECINS                                     |                                                     |  |  |  |
|--------------------------------------------------------|-----------------------------------------------------|--|--|--|
| Récupérer votre espace                                 |                                                     |  |  |  |
| Date de naissance •                                    |                                                     |  |  |  |
| _/_/                                                   |                                                     |  |  |  |
| Format : 21/06/2021                                    |                                                     |  |  |  |
| Numéro RPPS                                            |                                                     |  |  |  |
| Où trouver mon RPPS ?                                  |                                                     |  |  |  |
| J'ai lu et j'accepte les C<br>et la Politique de confi | Conditions générales d'utilisation<br>identialité . |  |  |  |
|                                                        | Valider                                             |  |  |  |
| Se connecter                                           | Identifiants oubliés ?                              |  |  |  |

Lorsque le médecin clique sur Valider, l'outil contrôle si le coupleDate de naissance/Numéro RPPS fourni correspond à un médecin en base de données :

Si le couple Date de naissance/Numéro RPPS ne correspond à aucun médecin en base de données, un message d'erreur bloquant est affiché : "Les informations que vous avez saisies ne correspondent pas à celles connues de l'Ordre, veuillez les corriger ou vous rapprocher de votre conseil"

Si le couple Date de naissance/Numéro RPPS correspond à un médecin qui a déjà un compte en ligne, un message d'information bloquant est affiché : "Un compte est déjà associé à ce numéro RPPS, en cas d'oubli de mot de passe, demandez une récupération de mot de passe." avec "récupération de mot de passe", lien actif vers l'écran de récupération du mot de passe

Si le couple Date de naissance/Numéro RPPS correspond à un médecin et qu'il n'existe aucun compte associé, l'outil affiche l'écran #2 "Valider mon identité"

Si le couple Date de naissance/Numéro RPPS correspond à un médecin et qu'il n'existe aucun compte associé, l'outil affiche l'écran #2 "Valider mon identité"

| ORDRE DES MEDE                                       |                                                                            |                                                                        |
|------------------------------------------------------|----------------------------------------------------------------------------|------------------------------------------------------------------------|
| Sécuriser la réc                                     | upération de votre espace                                                  |                                                                        |
| Afin de finaliser la<br>de <b>vous authentif</b>     | n récupération de votre compte, vi<br>fier. Veuillez cocher le moyen de tr | ous allez recevoir <b>un code</b> permettant<br>ansmission de ce code. |
| 0 📘 🔹                                                | 3378***22                                                                  |                                                                        |
|                                                      |                                                                            | Recevoir votre code                                                    |
| Retour                                               |                                                                            | Assistance                                                             |
| ORDRE DES MÉDEC                                      | CINS                                                                       |                                                                        |
| Veuillez saisir le                                   | code reçu                                                                  |                                                                        |
| S                                                    | aisir le code                                                              | Valider                                                                |
|                                                      |                                                                            | Renvoyer le code                                                       |
| <u>Retour</u>                                        |                                                                            |                                                                        |
| ORDRE DES MÉD                                        | ECINS                                                                      |                                                                        |
| Finaliser la réc<br>Afin de finalise<br>de connexion | cupération de votre espace<br>er la récupération de votre compt            | te, veuillez saisir vos paramètres                                     |
|                                                      | Confirmation Email                                                         |                                                                        |
|                                                      | Sécurité du mot de passe :                                                 |                                                                        |
|                                                      | Mot de passe                                                               |                                                                        |
|                                                      | Confirmation du mot de passe                                               |                                                                        |
|                                                      |                                                                            | Activer                                                                |

Important : si le médecin choisi l'adresse mail qu'il avait précédemment utilisée pour la création de son compte, le message « Un compte est déjà associé à cette adresse mail ». Le médecin est en train d'utiliser une procédure de récupération de son compte parce qu'il ne connait plus le mail du compte et saisie le mail en question. Il n'a donc pas besoin de cette procédure.

| Réinitialiser    | votre mot d     | e passe         |                         |                    |
|------------------|-----------------|-----------------|-------------------------|--------------------|
| Pour réinitialis | er votre mot de | passe, veuillez | saisir votre adresse en | nail de connexion. |
|                  | E-mail          |                 |                         |                    |
|                  |                 |                 | Valide                  | er (               |
|                  |                 |                 |                         |                    |
|                  |                 |                 |                         |                    |

Le médecin doit saisir l'adresse mail du compte. Après validation et si l'adresse saisie correspond à l'adresse du compte, le médecin reçoit un mail avec un lien unique qui lui permet de changer son mot de passe (le lien expire au bout de 24h).

Vous venez d'utiliser votre lien de connexion unique. Il n'est désormais plus nécessaire d'utiliser ce lien pour vous connecter.

| Paramètres                           |                            |  |
|--------------------------------------|----------------------------|--|
| INFORMATIONS CONNEXION               |                            |  |
| Nouveau mot de passe                 | Sécurité du mot de passe : |  |
| Confirmer votre nouveau mot de passe |                            |  |

Adresse de courriel \*

cn.medecin.fr

Ne sera pas rendue publique.

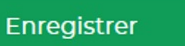

Après saisie du nouveau mot de passe, le médecin est déjà connecté à MonEspace. Il lui suffit de cliquer sur MonEspace pour afficher la page d'accueil.

 $\bigcirc$ 

 $\bigcirc$ 

En cliquant sur « Paramètres », le médecin peut modifier ses informations (mot de passe...)

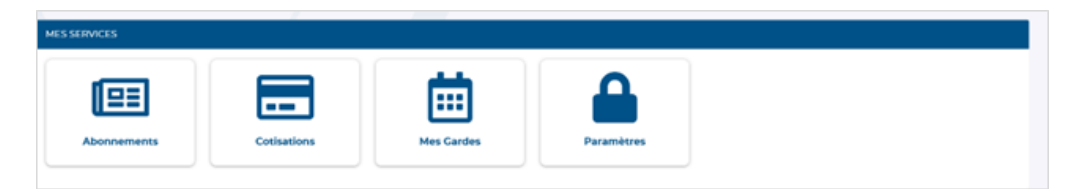

| Parametres                                                                                             |                                           |
|----------------------------------------------------------------------------------------------------|-------------------------------------------|
| INFORMATIONS CONNEXION                                                                                 |                                           |
| Mot de passe actuel                                                                                    |                                           |
| Salsissez votre mot de passe actuel pour changer votre Adresse de courriel ou<br>nouveau mot de passe. | u votre <i>Mot de passe</i> . Demander un |
| Nouveau mot de passe                                                                                   | Sécurité du mot de passe :                |
| Confirmer votre nouveau mot de passe                                                                   |                                           |
| Adresse de courriel *                                                                                  |                                           |
| Ne sera pas rendue publique.                                                                           |                                           |
| Enregistrer                                                                                            |                                           |